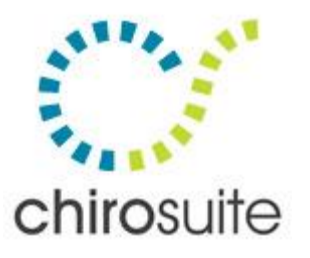

# ChiroSUITE KB - Setting Up Google Calendar

The information contained herein is the property of Sunbaked Software Inc. Any reproduction without written consent is strictly prohibited. @2015, Sunbaked Software Inc.  $\cdot$  All rights reserved  $\cdot$  v1.15.0313

This document is designed to help you set up Google Calendars for your practitioners. The calendar can be set up for each individual practitioner so they are able to access their schedule anywhere from their personal devices. It's also possible the office manager and/or owner is set up to have access to view the schedules of all practitioners.

As always, if you have any questions, comments, or concerns, please do not hesitate to pass them along. We are always looking for ways to improve **Chiro**SUITE and the support we provide. We need both your positive comments & constructive criticism to do so. ©

Brock W Denys President, Sunbaked Software Inc. **Personal cell for emergencies:** I recommend calling the regular support line and pressing "9" at the automated attendant - sometimes we will forward support to another number. My personal cell is 780-995-4335.

# 855-509-1111

# Table of Contents

| Google Account Setup                                | 2    |
|-----------------------------------------------------|------|
| Linking ChiroSUITE Schedules to Your Google Account | 6    |
| Syncing Google Calendars                            | 7    |
| Troubleshooting                                     | . 10 |

\*\*\*\*Google Calendar is a one way communication tool for practitioners to view their schedules on their personal devices. IF a practitioner schedules their own patients in Google Calendar this does NOT communicate & sync with ChiroSUITE\*\*\*

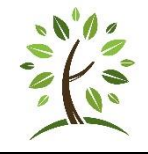

**Think before you Print!** The great thing about a PDF is that you can read through it, open it over and over again, search it, and generally get all the information you need without ever printing it out on paper. Do what you can to help the environment!

Page 2 of 10

# **Google Account Setup**

Utilities>Users>Google Account Set Up

Step 1 - type in the Google Account Login.

Step 2 - click [Copy to Clipboard] as this choice seems to work better than [Launch Browser to Validate]. This process gives ChiroSUITE authorization to access your Google account. Please Note: In ChiroSUITE you must be logged in under the practitioner you are setting up in Google Calendar.

| 🗔 Google Account Set                                                                                                    | qu                       |      |          | <b>—</b> × <b>—</b> |  |  |
|----------------------------------------------------------------------------------------------------|--------------------------|------|----------|---------------------|--|--|
| In order to sync schds with your Google calendar, ChiroSUITE must have authorization from<br>Google to access your account. If you are having trouble with syncing appointments ensure that<br>you can log in to your Google calendar manually using a web browser - this is the majority of<br>issues we troubleshoot. The account you set up here will be tied to your user. |                          |      |          |                     |  |  |
| Step 1 - Enter Google Acco                                                                                                    | ount Details             |      | Nev      | v Record            |  |  |
| ChiroSUITE Username:                                                                                                    | Seuss, Dr. Sam -> (Id#20 | 119) |          |                     |  |  |
| Account Description:                                                                                                    | Seuss, Dr. Sam           |      |          |                     |  |  |
| Google Account Login:                                                                                                    | jeannine@sunbaked.co     | m    |          |                     |  |  |
| Google TimeZone:                                                                                                    | America/Edmonton         |      | <b>•</b> |                     |  |  |
| Last Validated:<br>Click the appropriate button to either try to launch your browser automatically (which doesn't<br>always work due to a computer's security settings) or copy the values to your clipboard so you can<br>launch your browser & paste the link in manually! Paste the link into your browser address bar<br>NOT your search bar.                              |                          |      |          |                     |  |  |
|                                                                                                    |                          |      |          |                     |  |  |
| Step 3 - Authorize ChiroSUITE<br>After you log in to Google and authorize ChiroSUITE, you will see a text field with an authorization<br>code. Highlight all the text in the field and press Ctrl-C to copy the text to the clipboard. Then<br>press the [Paste Google Auth Code] button below to paste the code into the field below.                                         |                          |      |          |                     |  |  |
| Paste Google Auth Coo                                                                                                    | le                       |      |          |                     |  |  |
|                                                                                                    |                          |      | 🖬 Undo   | Save                |  |  |

#### Page 3 of 10

Sign into your Google account. Once you sign in, click [Accept].

| A https://accounts.goog | gle.com/o/oauth2/auth?zt=Cl 🔎 👻 🔒 🖒 <table-cell> Request for Permission</table-cell>                                                                                                    | ×        |               |
|-------------------------|----------------------------------------------------------------------------------------------------|----------|---------------|
| Google                  |                                                                                                    |          |               |
|                         | - ChiroSUITE 5 would like to:                                                                                                    |          |               |
|                         | 8 Manage your calendars                                                                                                    | i        |               |
|                         | By clicking Accept, you allow this app and Google to use your information in<br>accordance with their respective terms of service and privacy policies. You<br>change this and other Account Permissions at any time. | n<br>can |               |
|                         | Cancel                                                                                                    | Accept   | $\mathcal{D}$ |
|                         |                                                                                                    |          |               |
|                         |                                                                                                    |          |               |

Page 4 of 10

Copy the Link

| Success state=Auth&scope ×                                                                                        |
|----------------------------------------------------------------------------------------------------|
| Google                                                                                                    |
| Please copy this code, switch to your application and paste it there:<br>4/IFhKHoos2_hSsFlqcsn_5xCZ96yOzsEx8FSONx |
|                                                                                                    |
|                                                                                                    |

Click on the [Paste Google Auth Code] Click [Save]

| 🗉 Google Account Setup                                                                                                    |                           |      |   |            |  |  |
|----------------------------------------------------------------------------------------------------|---------------------------|------|---|------------|--|--|
| In order to sync schds with your Google calendar, ChiroSUITE must have authorization from<br>Google to access your account. If you are having trouble with syncing appointments ensure that<br>you can log in to your Google calendar manually using a web browser - this is the majority of<br>issues we troubleshoot. The account you set up here will be tied to your user.                                                                 |                           |      |   |            |  |  |
| Step 1 - Enter Google Acco                                                                                                    | ount Details              |      |   | New Record |  |  |
| ChiroSUITE Username:                                                                                                    | Seuss, Dr. Sam -> (Id#20) | 119) |   |            |  |  |
| Account Description:                                                                                                    | Seuss, Dr. Sam            |      |   |            |  |  |
| Google Account Login:                                                                                                    | jeannine@sunbaked.co      | m    |   |            |  |  |
| Google TimeZone:                                                                                                    | America/Edmonton          |      | • |            |  |  |
| Step 2 - Validate Your Google Account     Last Validated:     Click the appropriate button to either try to launch your browser automatically (which doesn't always work due to a computer's security settings) or copy the values to your clipboard so you can launch your browser & paste the link in manually! Paste the link into your browser address bar NOT your search bar.     Copy Link to Clipboard to Validate Manually   or       |                           |      |   |            |  |  |
| Step 3 - Authorize ChiroSUITE     After you log in to Google and authorize ChiroSUITE, you will see a text field with an authorization code. Highlight all the text in the field and press Ctrl-C to copy the text to the clipboard. Then press the [Paste Google Auth Code] button below to paste the code into the field below.     Paste Google Auth Code]   4/NXBiKXKn4C3qtWp4X65xtRJjHM2eyAuBrVCIZ1uPWAo.IknA1yMU1hcREnp 6UAPFm0G6RjeQmAI |                           |      |   |            |  |  |

Page 6 of 10

### Linking ChiroSUITE Schedules to Your Google Account

Utilities>Practitioners>Google Account>Prac Schd Setup

Left hand side of screen-Google Account Details-Determine how many days forward and backward you would like the schedule to appear for the Practitioner. Click [Save]. Then click Green [+] icon next to Practitioners, above the white box.

| 📴 Google Account                                                        |                                                                                                    |                                                                          | <b>—</b> ———————————————————————————————————  |
|-------------------------------------------------------------------------|----------------------------------------------------------------------------------------------------|--------------------------------------------------------------------------|-----------------------------------------------|
| In order to sync an<br>account. If you are h<br>browser - this is the n | opointments with your Google calendar, ChiroSU<br>aving trouble with syncing appointments ensure<br>najority of issues we troubleshoot :) | ITE must have authorization from (<br>that you can log in to your Google | Google to access your<br>calendar using a web |
| Quick Search: Seus                                                      | s, Dr. Sam 🔍                                                                                                    | Practitioners                                                            | Selected Practitioner                         |
| Google Account De                                                       | tails                                                                                                    | Seuss, Dr. Sam                                                           | Update Online                                 |
| Description:                                                            | Seuss, Dr. Sam                                                                                                    |                                                                          | Clear Online                                  |
| Login:                                                                  | jeannine@sunbaked.com                                                                                                    |                                                                          |                                               |
| Account Validated:                                                      | Mon Mar 23, 2015                                                                                                    |                                                                          | All Dractitionorg                             |
| Watch Appointments:                                                     | 7 • ays forward<br>2 • ays backward                                                                                                    |                                                                          |                                               |
| Sync Acct Online:                                                       | <b>V</b>                                                                                                    |                                                                          | Clear Online                                  |
| M Delete                                                                | Mando 🔛 Save                                                                                                    |                                                                          |                                               |
| Added by Jeannine - N<br>Last updated by Sam                            | 1on Mar 23, 2015 10:33a<br>• Mon Mar 23, 2015 1:42p                                                                                       |                                                                          | 20119                                         |

This screen allows you customize the Practitioner calendar. Select the practitioner, color, and how you would like the events to appear online. Click [Save].

| 📑 Google Calen                        | dar Practitoner Setup                                |                | ×                                        |
|---------------------------------------|------------------------------------------------------|----------------|------------------------------------------|
| This screen is d will appear online.  | esigned to allow you to set up how each              | practitioner's | calendar events                          |
| Google Account:                       | Seuss, Dr. Sam (jeannine@sunbake                     | Click Below    | To Choose A Colour                       |
| Practitioner:                         | Seuss, Dr. Sam (Chir)                                |                |                                          |
| Color:                                |                                                      |                |                                          |
| Event Title 1:                        | Name                                                 |                |                                          |
| Event Title 2:                        | Туре                                                 |                |                                          |
| Event Title 3:                        | Phone Number                                         |                |                                          |
|                                       |                                                      |                |                                          |
|                                       |                                                      |                | <mark>∕∥ U</mark> ndo ∐ 🖳 🖉 <u>S</u> ave |
| Added by Sam - M<br>Last updated by S | on Mar 23, 2015 1:42p<br>am - Mon Mar 23, 2015 1:42p |                |                                          |

Page 7 of 10

# Syncing Google Calendars

From the "Main Screen" Click on the [Google Calendar Sync] icon. As changes to schedules are made throughout the day, you will also need to click on the [Google Updates] in the white box. This will keep the calendars current for your practitioners.

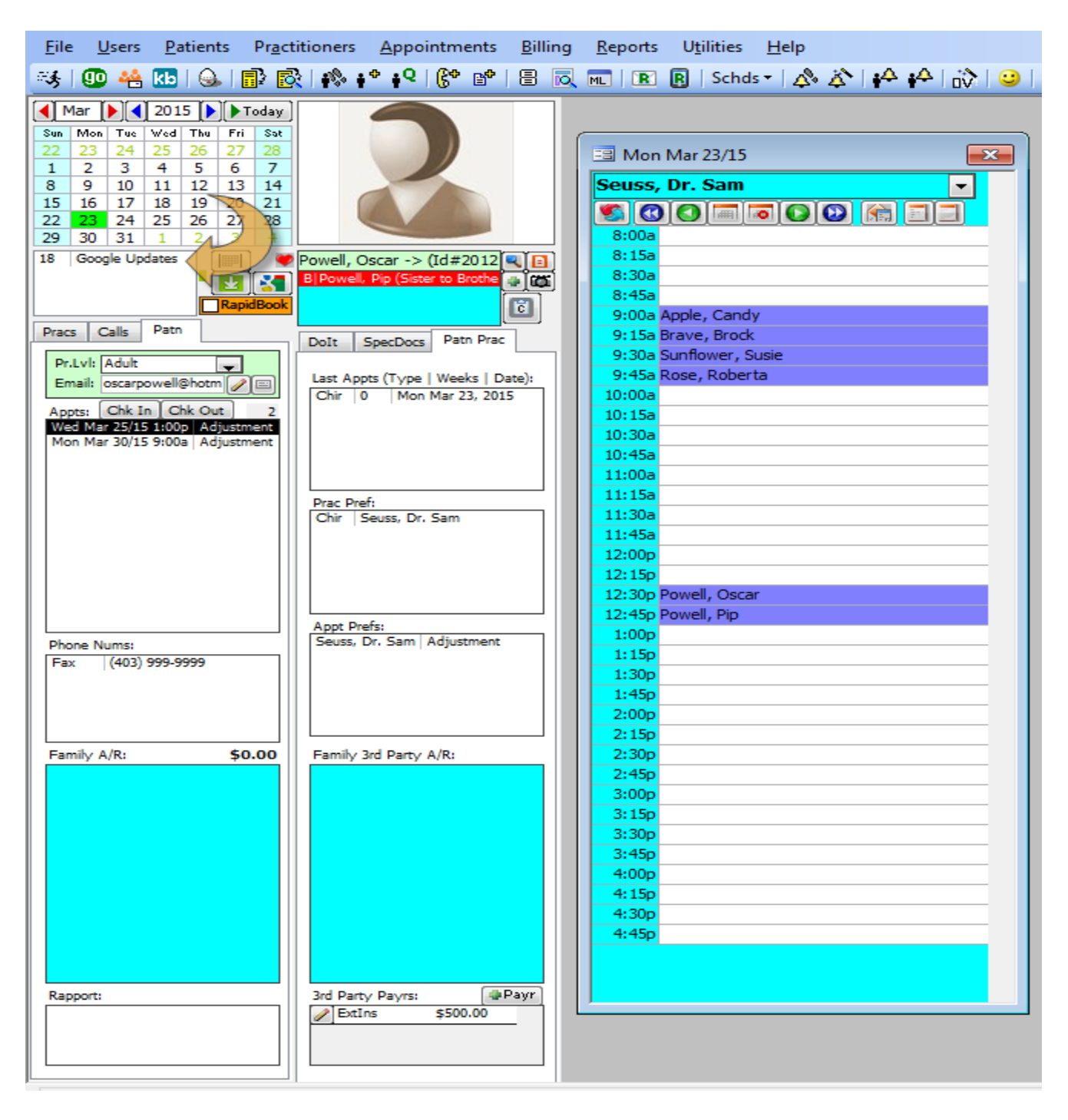

#### Page 8 of 10

The practitioner can now sign into their Google Calendar to view their schedule! If the schedule does not immediately appear. Click on the [My Calendars] in the left panel of your screen, and select the Practitioner calendar from the list. The views below are of the daily calendar, and the weekly calendar.

| 23 Google Calendar                                          | ×       | Jeannine _ 🗆 🗙                                                        |
|-------------------------------------------------------------|---------|-----------------------------------------------------------------------|
| ← → C 🔒 https://w                                           | ww.goog | le.com/calendar/render?tab=wc#main_7%7Cd 	↔ ☆ 🚍                       |
| Google                                                      | Sear    | ch Calendar – Q +Jeannine III 🚺                                       |
| Calendar                                                    | Today   | Day Week Month 4 Days Agenda More <b>v</b>                            |
| CREATE V                                                    | GMT-07  | Wednesday 3/25                                                        |
| ▼March 2015 〈 〉<br>SMTWTFS                                  | 6am     |                                                                       |
| 22 23 24 25 26 27 28<br>1 2 3 4 5 6 7<br>8 9 10 11 12 13 14 | 7am     |                                                                       |
| 15 16 17 18 19 20 21<br>22 23 24 25 26 27 28                | 8am     |                                                                       |
| 29 30 31 1 2 3 4<br>→ My calendars                          | 9am     | 9:30 – Susie Sunflower   Adjustment                                   |
| Jeannine ssiwhq<br>Baggins, Bilbo                           | 11am    | 10:15 – Candy Apple   Adjustment<br>10:45 – Roberta Rose   Adjustment |
| Potter, Dr.Harry<br>Seuss, Dr. Sam<br>Tasks                 | 12pm    | 11:30 – 12:30p<br>Brock Brave   Adjustment                            |
| ► Other calendars                                           | 1pm     | 1p – Oscar Powell   Adjustment   (403) 999-9999                       |
| -                                                           | 2pm     | 1:45p – Pip Powell   Adjustment                                       |
|                                                             | 3pm     |                                                                       |
|                                                             | 4pm     |                                                                       |
|                                                             | · ·     |                                                                       |

Page 9 of 10

| Google Calendar                                                       |             |                  |                          | Jeannine              | _ 🗆 🗙       |
|-----------------------------------------------------------------------|-------------|------------------|--------------------------|-----------------------|-------------|
| ← → C Attps://w                                                       | ww.google   | e.com/calend     | lar/render?tab           | =wc#main_7            | ⊗ ☆ ≡       |
| Google                                                                | Searc       | h Calendar       | <b>√</b> Q               | +Jeannine             |             |
| Calendar                                                              | Today       | Day Week         | Month 4 Days             | Agenda More 🔻         | <b>\$</b> - |
| CREATE V                                                              | S<br>GMT-07 | un 3/22 Mon 3/2  | 3 <b>Tue 3/24</b> Wed 3/ | 25Thu 3/26 Fri 3/27 S | at 3/28     |
| → March 2015 〈 〉<br>SMTWTFS                                           | 5am         |                  |                          |                       |             |
| 22 23 24 25 26 27 28<br>1 2 3 4 5 6 7<br>8 9 10 11 12 13 14           | 6am         |                  |                          |                       |             |
| 15   16   17   18   19   20   21     22   23   24   25   26   27   28 | 7am         |                  |                          |                       |             |
| 29 30 31 1 2 3 4                                                      | 8am         |                  |                          |                       |             |
| Jeannine ssiwhq Degging, Pilho                                        | 9am         | 9 – Ca<br>9:30 – | 9:30 -                   |                       |             |
| Potter, Dr.Harry                                                      | 10am        | 10:15 -          | 10:15 -                  |                       |             |
| Tasks                                                                 | 11am        | 10.43            | 11:30 -<br>Brock         |                       |             |
| ▶ Other calendars                                                     | 12pm        | 12:30p           | Brave                    |                       |             |
|                                                                       | 1pm         | 1:15p -          | 1p - 0                   |                       |             |
|                                                                       | 2pm         |                  |                          |                       |             |
|                                                                       | 3pm         |                  |                          |                       |             |
|                                                                       | 4pm         |                  |                          |                       |             |
|                                                                       | 5pm         |                  |                          |                       |             |
|                                                                       |             |                  |                          | · · ·                 |             |

### **Google Troubleshooting**

From time to time Google makes changes that creates an issue with some user/practitioner Google accounts. This is outside our control but most often simply taking out the Google Practitioner setup for the person(s) affected (see step 2 above) then starting over with Validating seems to work. Prior to doing this ensure the google account holder has not changed their password as that could be your issue. The user/practitioner having the Google issue needs to log on to go through the above.